01/09/2020

## SCOPE

This instruction is applicable for: Trailer system components.

### **INTRODUCTION**

In order to implement an efficient warranty process, it is important to involve WABCO customers and Service Partners in filtering out obvious rejection cases after visual inspection of claimed devices. This document provides inspection criteria as well as specific examples of such cases.

Thanks to this approach we will be able to simplify the process by eliminating unnecessary handling, including packing, transportation, physical inspection at WABCO, and return shipment. What's more, you we will be able to significantly reduce claim response time for the end user.

## **VISUAL INSPECTION CRITERIA**

Please check if the claimed device is still on warranty. The warranty period is defined in the contractual terms agreed between WABCO and its respective direct customer, including (without limitation) the region specific General Terms and Conditions of Sale and Delivery.

The warranty period starts on the day of delivery to WABCO customers. In case the delivery date can not be proven (e.g. by invoice or delivery note) by the customer, the warranty period starts from the manufacturing week indicated on WABCO nameplate.

Please perform a visual inspection of the device and check for traces of an incorrect usage of the product. Frequent reasons to reject warranty requests include the following:

- Damage to the product or its component parts caused by incorrect use or installation.
- Damage to the product or its component parts caused by incorrect operation out of approved conditions.
- Damage to the product or its component parts caused by lack of maintenance.
- Any unauthorized disassembling of the product or its component parts.
- Malfunction of the product due to internal contamination coming from the vehicle system.
- Missing WABCO nameplate.
- Problem with communication in the diagnostic program if the first connection and parametrization is successful, however the next conncetion shortly afterwards fail.
- Mistakes in parametrization that can be solved by resetting the ECU to the original WABCO parameters in the diagnostic program by the customer/workshop (Attachment 3).

Please check the table below for further claim examples that should be rejected by you without physical inspection at WABCO.

# WABCO

#### **Trailer system components**

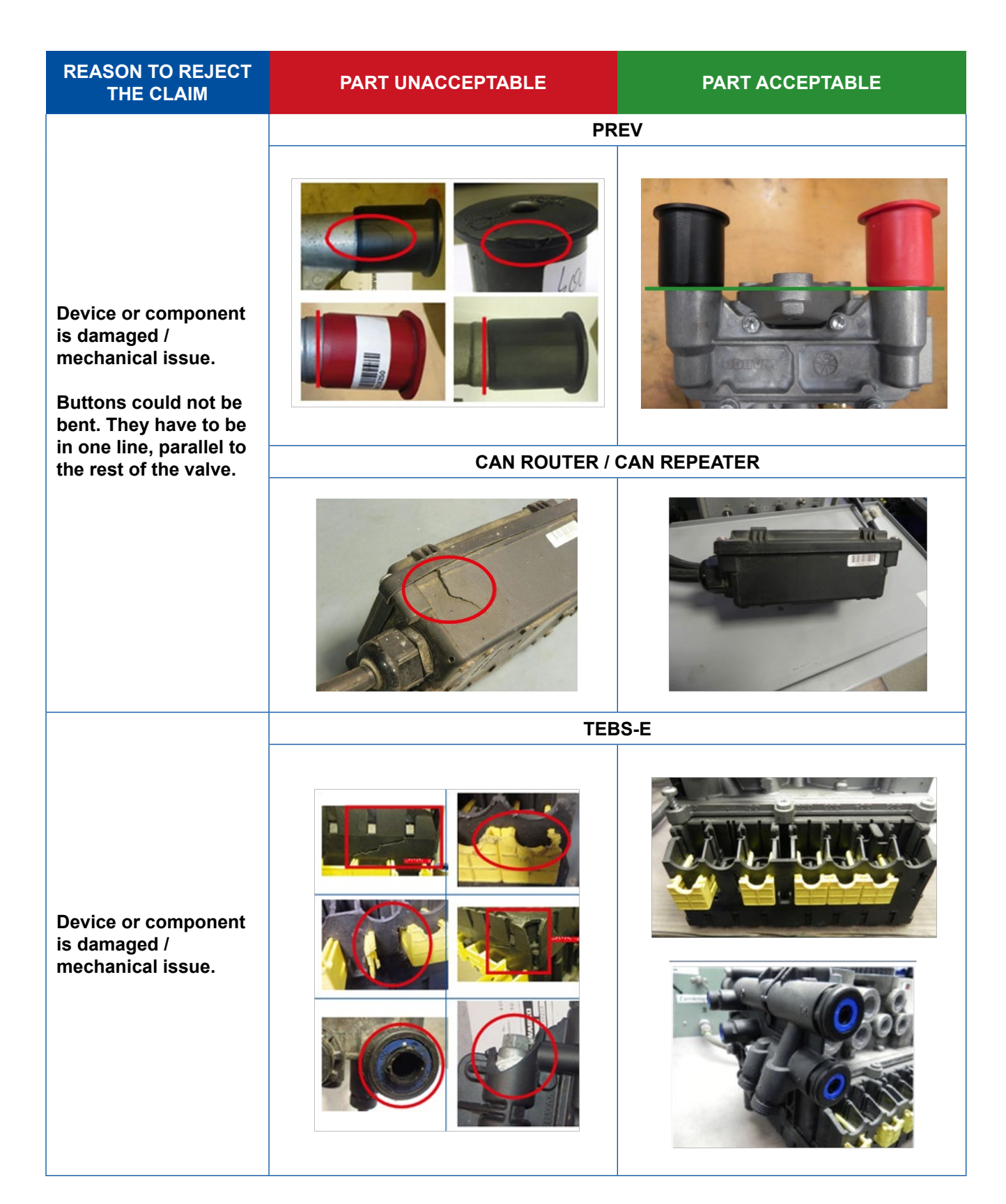

# WABCO

#### **Trailer system components**

| REASON TO REJECT<br>THE CLAIM                                                                                                    | PART UNACCEPTABLE   | PART ACCEPTABLE         |
|----------------------------------------------------------------------------------------------------|---------------------|-------------------------|
|                                                                                                    | Ľ                   | V                       |
| Device or component<br>is damaged /<br>mechanical issue.                                                                                                    |                     |                         |
| Not proper installation<br>/ not proper handling.<br>Verify with the<br>instruction in<br>attachments:<br>1.LV<br>– checking the depth<br>of adjusting screw.<br>2.Cable installation | Depth not OK < 9mm  |                         |
|                                                                                                    | or                  | 9 mm ≤ depth OK ≥ 10 mm |
|                                                                                                    | Depth not OK > 10mm |                         |

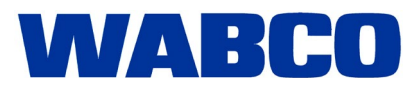

| REASON TO REJECT<br>THE CLAIM                                                                                                    | PART UNACCEPTABLE                 | PART ACCEPTABLE |
|----------------------------------------------------------------------------------------------------|-----------------------------------|-----------------|
| Not proper installation<br>/ not proper handling.<br>Verify with the<br>instructions in the<br>attachments:<br>1.LV<br>– checking the depth<br>of adjusting screw.<br>2.Cable installation | <section-header></section-header> |                 |
|                                                                                                    | DOOR                              | LOCKS           |
|                                                                                                    | 0                                 |                 |

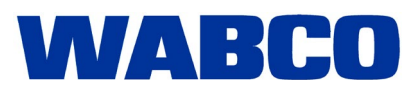

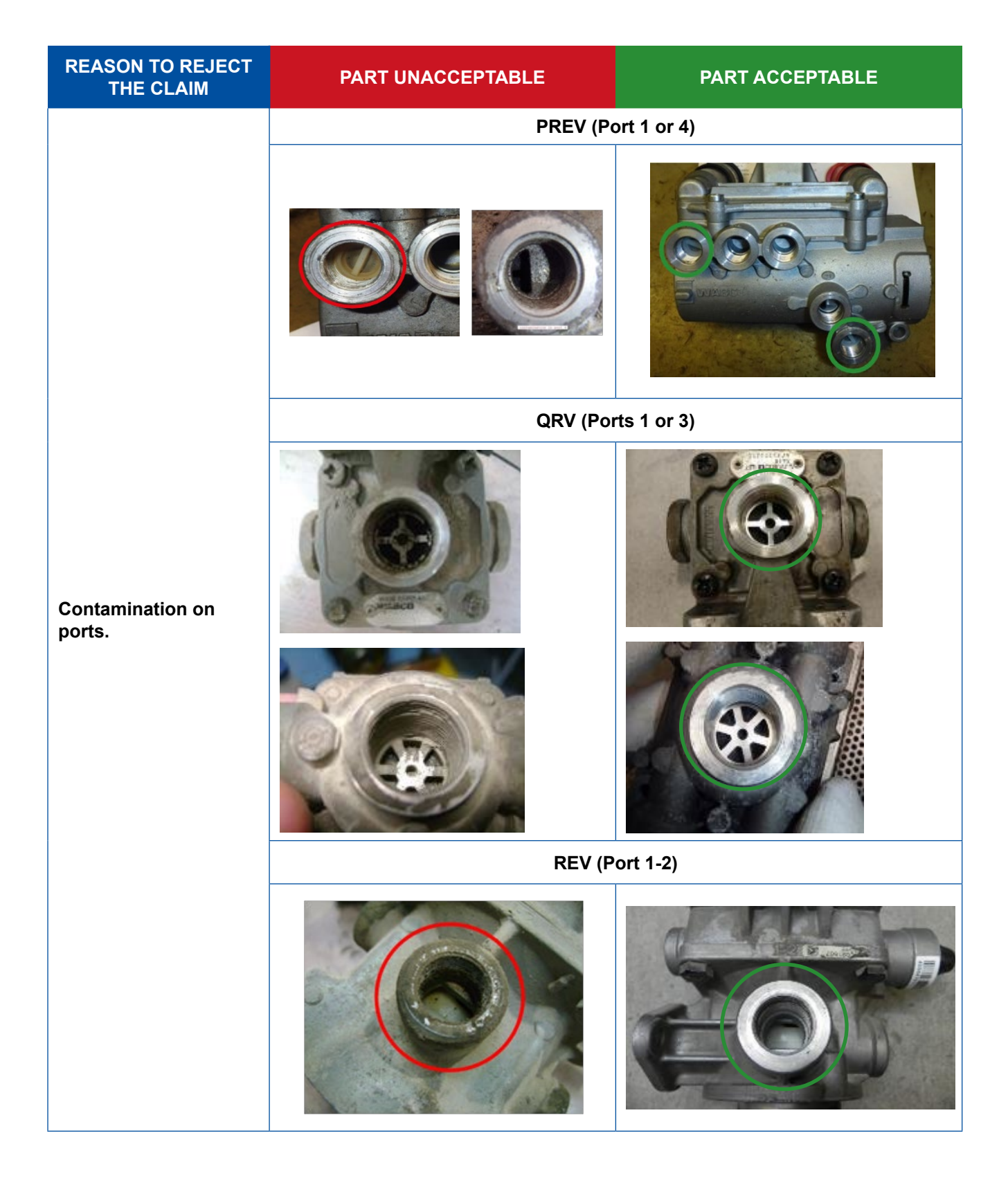

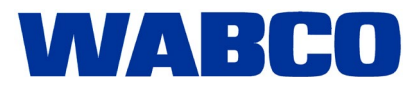

| REASON TO REJECT<br>THE CLAIM                                  | PART UNACCEPTABLE | PART ACCEPTABLE |
|----------------------------------------------------------------|-------------------|-----------------|
|                                                                | PLUGS AND C       | ONNECTORS       |
| Corrosion due to water ingress.                                |                   |                 |
|                                                                |                   |                 |
| Device is<br>disassembled /<br>opened.                         |                   |                 |
| Missing component,<br>not according to<br>WABCO specification. |                   |                 |

## WABCO

#### **Trailer system components**

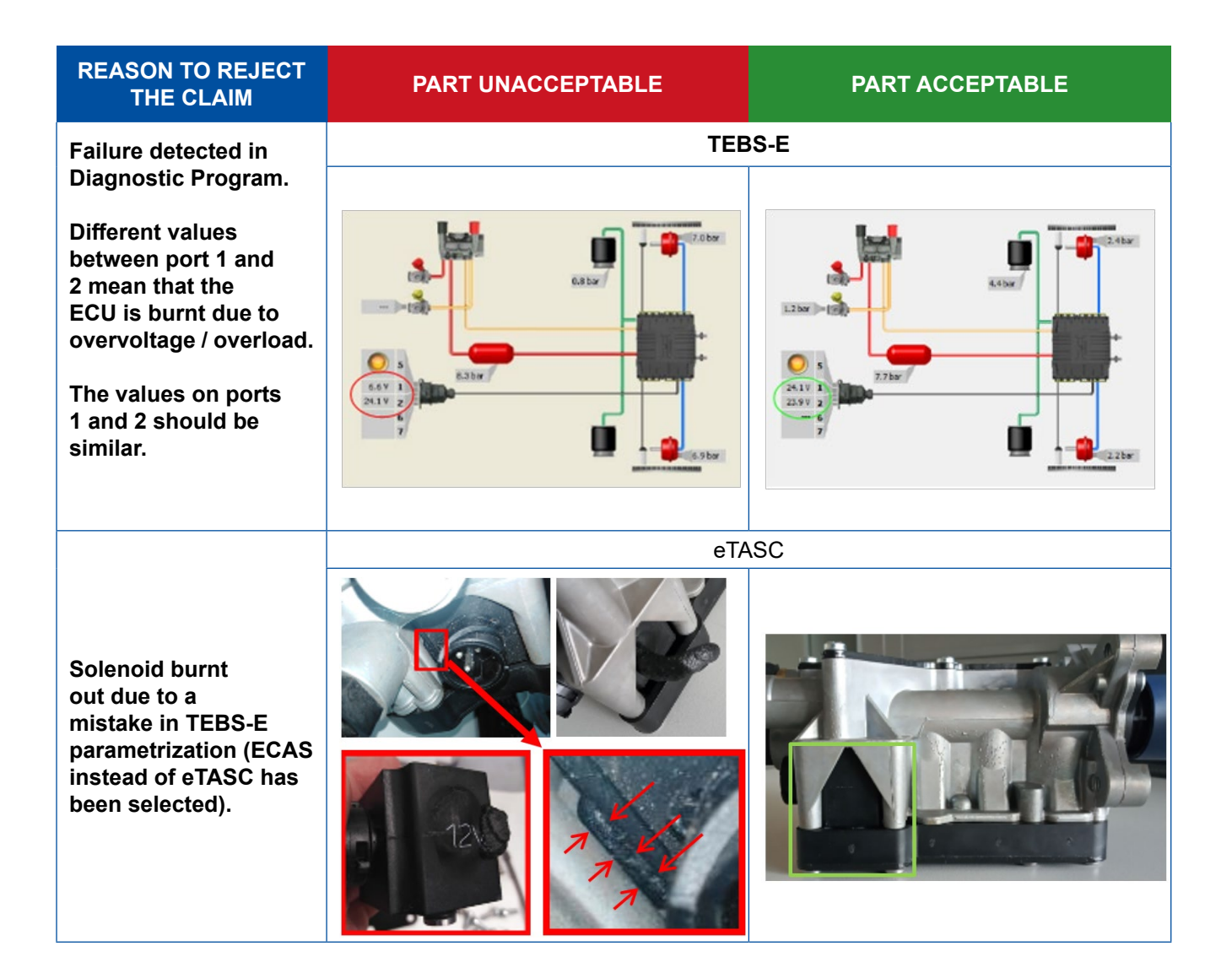

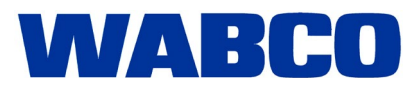

| REASON TO REJECT<br>THE CLAIM                                                | PART UNACCEPTABLE | PART ACCEPTABLE                   |
|------------------------------------------------------------------------------|-------------------|-----------------------------------|
|                                                                              | E                 | 3R                                |
| Mechanical damage<br>of the bracket causing<br>leakages through the<br>ball. |                   | WABECD 037 13/20<br>480 207 001 0 |

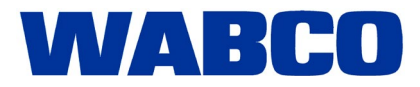

**Trailer system components** 

01/09/2020

## **ATTACHMENT 1**

Leveling Valve (LV) - checking the depth of adjusting screw.

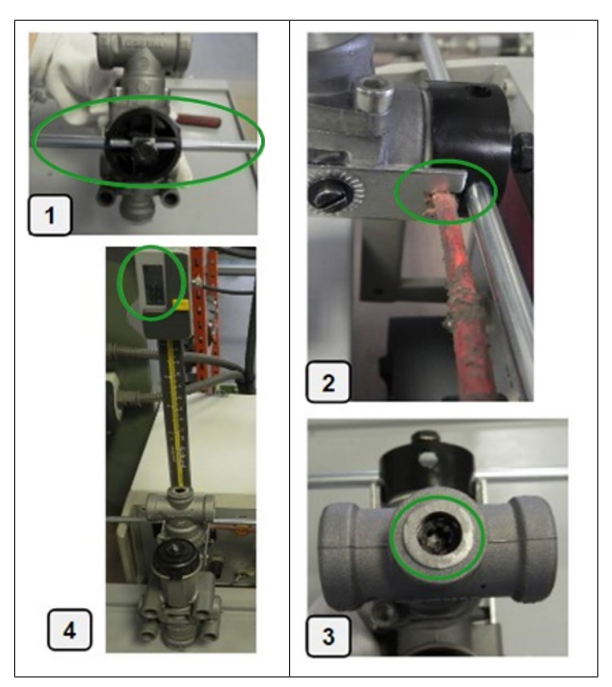

- 1. Set up the lever in position 0°.
- 2. Block the lever.
- 3. Check the depth of the adjusting screw.
- 4. Correct value is: 9 mm  $\leq$  depth OK  $\geq$  10 mm

# © 2020 WABCO All rights reserved. - Doc\_000120en\_01

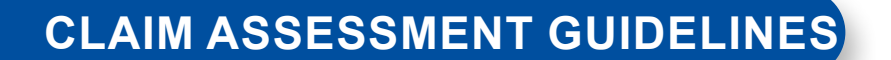

# WABCO

**Trailer system components** 

01/09/2020

## **ATTACHMENT 2**

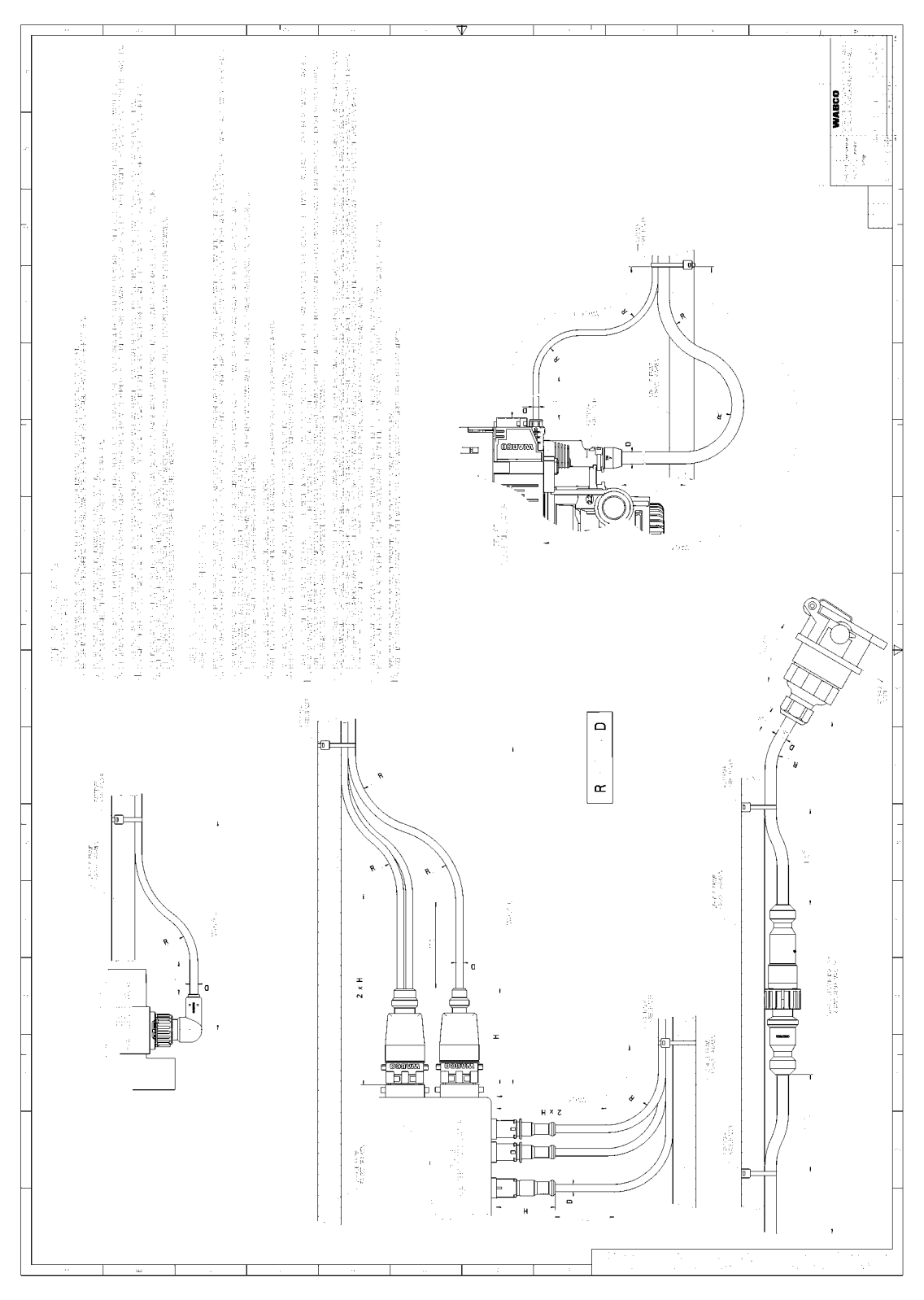

10/13

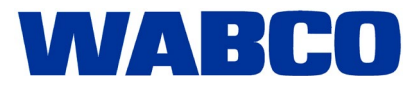

**Trailer system components** 

01/09/2020

## **ATTACHMENT 3**

 $- \quad System \rightarrow Parameter$ 

| 1185-1 Disgnortic Settware (an) V5.50 245 301 585 0 UC30<br>Discretion Start-up Messages Control Messared velues | PRADU<br>System Teals ODR Options Hids                                                                               | - 🗆 X                   |
|----------------------------------------------------------------------------------------------------|----------------------------------------------------------------------------------------------------|-------------------------|
|                                                                                                    | Med.blue hydrometrik. 1                                                                                              | WABCO                   |
| ECU DATA TERS-E                                                                                                  | Collecte the height servers.  Delice the height servers.  An avoid the height servers.  An avoid the height servers. | Vehicle Control Systems |
| Device number:                                                                                                   | Estheoden and her regist sources                                                                                     |                         |
| Software varion:                                                                                                 | The brance is a real state with the on participa.                                                                    |                         |
| Improveding:<br>Operating hours:                                                                                 | Two SEPICIAL SET from EC. 11: PC.                                                                                    | +                       |
| CURRENT MESSAGE                                                                                                  | O s                                                                                                    | -                       |
| CONFIGURATION                                                                                                    |                                                                                                    |                         |
| S CONSECTED ECIN                                                                                                 |                                                                                                    | -                       |
|                                                                                                    |                                                                                                    |                         |
|                                                                                                    |                                                                                                    |                         |
|                                                                                                    |                                                                                                    |                         |

- Select ECU type and push button OK.

| a data set                                | t directly                     |
|-------------------------------------------|--------------------------------|
| nput of vehicle and ECU type              | Vehicle and ECU type from file |
| ECU type                                  |                                |
| C Standard ECU                            |                                |
| Premium ECU                               |                                |
| Multivoltage ECU                          |                                |
| System                                    |                                |
| Only TEBS-E ECU                           |                                |
| C TEBS-E with Electronic Extension Module | Read from file                 |
| C TEBS-E with TailGUARD ECU               |                                |
| C TailGUARD For Truck and Bus             |                                |
|                                           |                                |

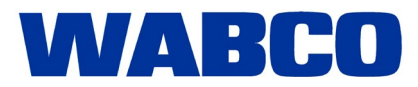

01/09/2020

| Start (2) Wehide (3) Brake data (4) Standard functions (11) Connector                                                         |                                                                                                    |
|----------------------------------------------------------------------------------------------------|----------------------------------------------------------------------------------------------------|
| ECU parameters are displayed. Before saving the<br>appropriate for the connected vehicle! The button for<br>parameter pages v | 2 parameter in the ECU, check that the set parameter is<br>or writing the parameters to the ECU is only activated if all<br>were active at least once! |
|                                                                                                    |                                                                                                    |
|                                                                                                    |                                                                                                    |
|                                                                                                    |                                                                                                    |
|                                                                                                    |                                                                                                    |
|                                                                                                    |                                                                                                    |
|                                                                                                    |                                                                                                    |
|                                                                                                    | Next up to end sheet                                                                                                    |
| T No longer show exclusions page as first page                                                                                | Next up to end sheet                                                                                                    |

On the end sheet push button "write to file".

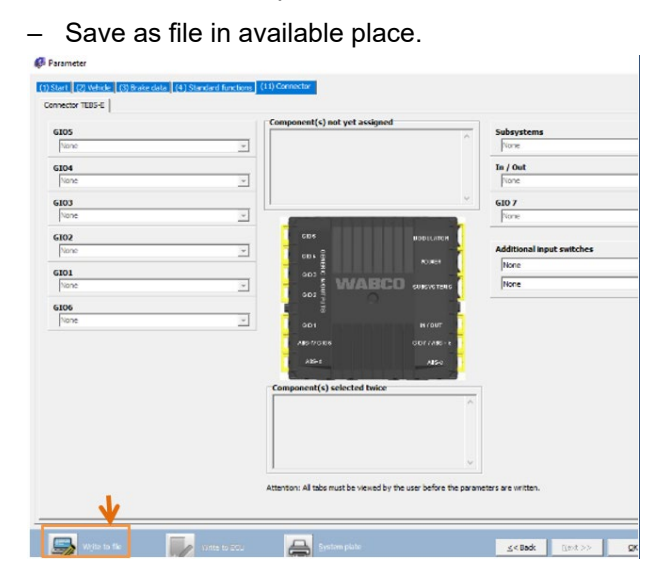

- Open page with parameters.
- Next up to second sheet.
- Push button "Read from file".

| Vehicle type         |                 |                |        |          |          | Suspension                               |
|----------------------|-----------------|----------------|--------|----------|----------|------------------------------------------|
| C Drevbartes'er      |                 |                |        |          |          | C // screnkally suspended                |
| C Samiralar          |                 |                |        |          |          | (* Larvaling valva                       |
| C Doly axle          |                 |                |        |          |          | Integrated BCAS 1 point control          |
|                      |                 |                |        |          |          | C ATOT                                   |
| C 1 G                | 2               | C 3            | C 4    |          | C 5      | Entograted BCAS 2 point control          |
| AllS sustem          |                 |                |        |          |          | C 000 value                              |
| 19 25,134 C          | 45(211          | C 400284+      | N C-00 | н        |          | C EDG REFERENCIAL MAY 18 19              |
| Ade definition       |                 |                |        |          |          | C Extend EGAS                            |
| Rude .               |                 |                |        |          |          | <u>e</u> (a                              |
|                      |                 |                | -      | -        | 0        | T TO: installed                          |
| Sensor e-d           |                 |                |        |          |          |                                          |
| Sensor e-f           | C               | C              | C      | C        | С        | WABCO                                    |
| 3rd. moduletor       | Г               | E              | Г      | <b>—</b> |          |                                          |
| Lifting axie 1       | Г               | E              | Г      | -        | <b>—</b> |                                          |
| Lifting axie 2       | E .             | E .            | E      |          | <b>1</b> |                                          |
| Ac top sale          | E               | <b></b>        | Г      | Γ.       |          | 00                                       |
| Hodulator mountin    |                 |                |        |          |          |                                          |
| P Modulator in drive | ng direction (p | annector Towic | nieno) |          |          | →  7.0 414[1.0 +<br>Distance anie(s) (m) |
| URI for vehicle info | rmation         |                |        |          |          |                                          |
|                      |                 |                |        |          |          | Tread width (W)                          |
|                      |                 |                |        |          |          |                                          |
|                      | 1.              |                |        |          |          |                                          |
|                      |                 |                |        |          |          | Le le                                    |

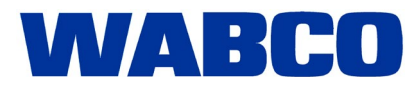

#### **Trailer system components**

- Choose write file with generated original parameters.
- Next up to end sheet and push button "write to ECU".
- The personal PIN will be required.

| 105                         | 16 | Component(s) not yet assig       | ned                         | Subsystems               |    |    |
|-----------------------------|----|----------------------------------|-----------------------------|--------------------------|----|----|
| None                        | Ψ. |                                  |                             | Norse                    |    |    |
| 304                         |    |                                  |                             | In / Out                 |    |    |
| Viear indicator (Pin 1)     | •  |                                  |                             | None                     |    | Ψ. |
| None                        | •  |                                  | <i>w</i>                    | 610 7                    |    |    |
| 103                         | -  | Company of the local division of | ACCOUNTS OF THE OWNER.      | Norm                     |    | Ψ. |
| RTR valve 1 (Pin 1)<br>None | -  |                                  | 1000.4EF                    | Additional input writche |    |    |
| 102                         |    |                                  | 048                         | Nore                     |    | *  |
| Nore                        |    | WAB                              | ICO sus-ana                 | None                     |    |    |
| 101                         |    | 602 2 0                          |                             |                          |    |    |
| Norw                        |    |                                  | 1.00                        |                          |    |    |
| 106                         |    | 40-2200                          | 10.100                      |                          |    |    |
| None                        | w. |                                  |                             |                          |    |    |
|                             |    |                                  |                             |                          |    |    |
|                             | [  | Component(s) selected two        | ce.                         | 1                        |    |    |
|                             |    |                                  |                             |                          |    |    |
|                             |    |                                  |                             |                          | N  |    |
|                             |    |                                  |                             |                          | 14 |    |
|                             |    |                                  |                             |                          |    |    |
|                             |    | theritory Al take must be served | by the user before the par- | review are acitize.      |    |    |
|                             |    |                                  |                             |                          |    |    |